## INSTRUCTIVO SOLICITUD PREPARATORIOS

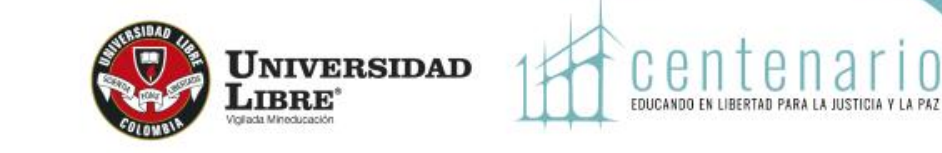

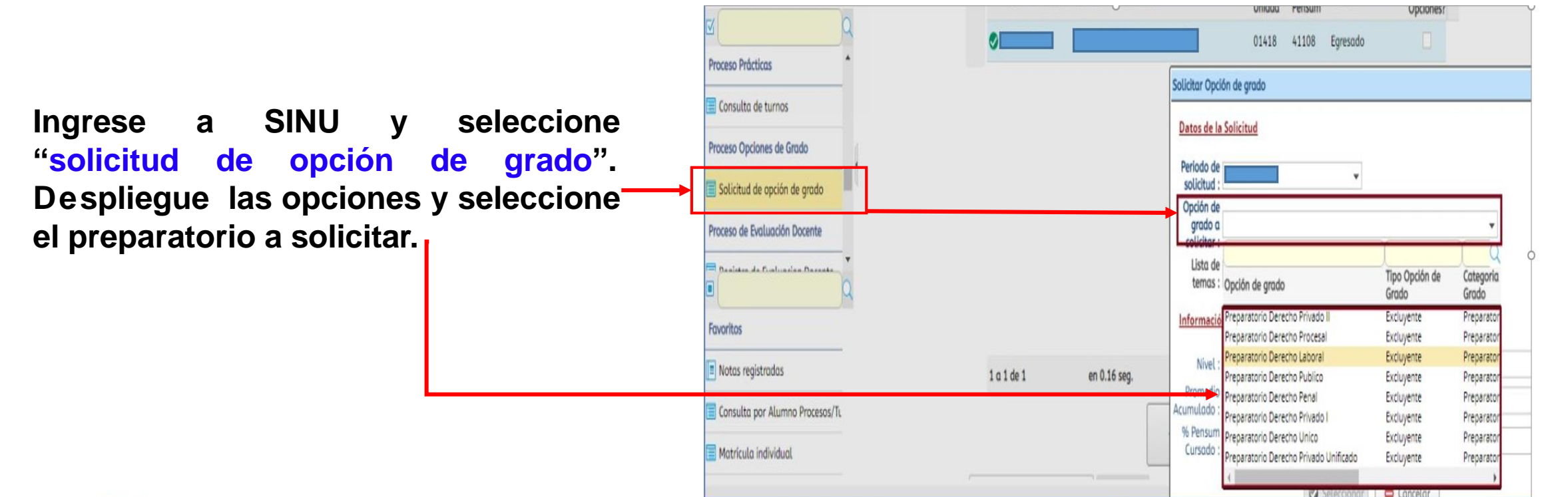

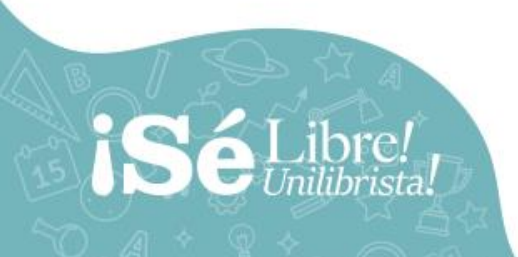

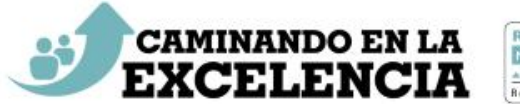

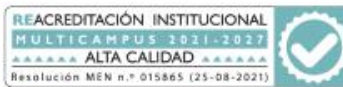

## INSTRUCTIVO SOLICITUD PREPARATORIOS

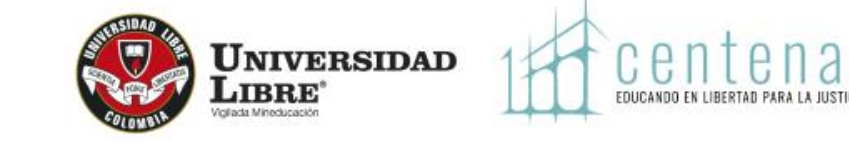

Observe la información relacionada respecto a la fecha, hora lugar y oprima click en "Seleccionar" para guardar la\_ solicitud.

| Periodo de<br>solicitud :                | 20211                                   |                       |  |
|------------------------------------------|-----------------------------------------|-----------------------|--|
| Opción de<br>grado a<br>solicitar :      | Preparatorio Derecho Laboral            |                       |  |
| Lista de<br>temas :                      | Preparatorio Derecho Laboral            |                       |  |
| Informació                               | <u>n del estudiante y fechas para l</u> | a solicitud           |  |
| Nivel :                                  | 5                                       | Actividad académica : |  |
| Promedio<br>cumulado :                   | (4.17                                   | Fecha inicial :       |  |
| % Pensum<br>Cursado :                    | 100                                     | Fecha final :         |  |
| Seleccione<br>la fecha de<br>la prueba : | 03 de marzo de 2021                     | <b>~</b>              |  |
| Seleccione<br>la hora de<br>la prueba :  | 2:00 pm - 7:00 pm                       | ~                     |  |
| Lugar de la prueba :                     | JEFATURA DE AREAS                       |                       |  |
| Modalidad                                | Oral Cases                              |                       |  |

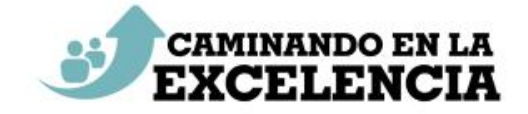

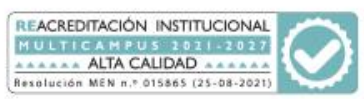

## **INSTRUCTIVO SOLICITUD** PREPARATORIOS

|                                                                    | 🥮 Sistema Académico         | Empresa : UNIVERSIDAD LIBRE                | ✓ Perfil : Alumno ✓ Idioma : Español               |
|--------------------------------------------------------------------|-----------------------------|--------------------------------------------|----------------------------------------------------|
|                                                                    | • Inicio                    | recibos por pagar 😮                        |                                                    |
| Ingrese a "Mis recibos por pagar" genere                           |                             | Num, Identificación : 1090518929<br>Buscar |                                                    |
| el recibo y pague en línea o en el banco<br>indicado en el recibo. | 3 <b>Q</b>                  | Recibos                                    |                                                    |
|                                                                    | Matrícula individual        | ind Cód. periodo Tipo Val. a pagar         | Fec. limite de pago Estado de pago Documento Númer |
|                                                                    | Semáforo del estudiante     | 20211 Pecuniario \$ 120.000,00 CO          | 22/02/2021 Matricula con y sin li 1190278 119027   |
|                                                                    | Plan de estudios individual |                                            |                                                    |

Si tiene alguna duda o dificultad en el proceso comunicarse con la Facultad 6076854677 Ext. 3077 o whatsapp 3134719473 o al correo anteriormente relacionado.

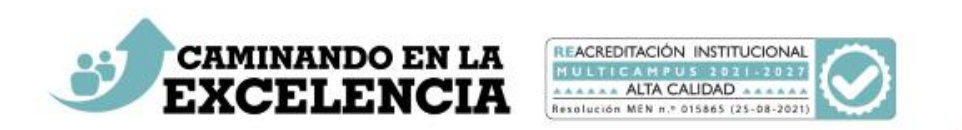